# ПРОГРАММНОЕ ОБЕСПЕЧЕНИЕ «F6 Business Email Protection»

Руководство администратора

# Содержание

| TEPM               | ИНЫ И СОКРАЩЕНИЯ4                                              |
|--------------------|----------------------------------------------------------------|
| 1 05               | БЩИЕ СВЕДЕНИЯ5                                                 |
| 1.1 E              | Зведение5                                                      |
| 1.2 H              | Назначение ПО5                                                 |
| 2 TP               | ЕБОВАНИЯ К СИСТЕМЕ6                                            |
| 2.1                | Минимальные технические требования для физического сервера6    |
| 2.2                | Чинимальные технические требования для виртуальной машины6     |
| 2.3 T              | Гребования к программному обеспечению7                         |
| зус                | ТАНОВКА ТЕСТОВОЙ ВЕРСИИ ПО8                                    |
| 4 Сц               | ценарии проверки работоспособности ПО9                         |
| 4.1 J              | Локальное размещение «F6 Business Email Protection» (On-prem)9 |
| 4.2 0              | Облачное размещение «F6 Business Email Protection»             |
| 5 Ад               | министрирование Business Email Protection12                    |
| 5.1 [              | Домены и маршруты12                                            |
| 5.1.1              | Глобальные настройки12                                         |
| 5.1.1.1            | MX-записи серверов Business Email Protection                   |
| 5.1.1.2            | IP-адреса серверов Business Email Protection                   |
| 5.1.3              | Почтовые маршруты13                                            |
| 5.1.4              | Режимы использования TLS                                       |
| 5.1.5              | Корневой сертификат14                                          |
| 5.1.6              | Уведомления о заблокированных письмах14                        |
| 5.1.7              | Настройки байпаса15                                            |
| 5.1.8              | Входящий шлюз15                                                |
| 5.2 T              | Толитика и обнаружение16                                       |
| 5.2.1              | Детонация файлов17                                             |
| 5.2.1.1            | Поиск паролей в соседних письмах                               |
| 5.2.2              | Статический анализ файлов                                      |
| 5.2.3              | Выявление нежелательных писем                                  |
| 5.2.3.1<br>5.2.3.2 | классификаторы спама/фишинга19<br>Политики алертов             |
| 5.2.3.3            | Обработка серой почты (Graymail)20                             |

| 5.2.3.4  | Белый список антиспама                 | 20   |
|----------|----------------------------------------|------|
| 5.2.4    | Профили морфинга                       | .21  |
| 5.2.5    | Проверки форматов содержимого          | . 23 |
| 5.2.6    | Непроверенный контент                  | .25  |
| 5.2.7    | Стратегия обработки ссылок             | .26  |
| 5.2.7.1  | Расширенный динамический анализ ссылок | 27   |
| 5.2.8    | Пользовательские YARA правила          | .27  |
| 5.2.9    | YARA правила                           | . 28 |
| 5.2.10   | Белый список                           | . 28 |
| 5.2.10.1 | Работа с белыми списками               | 29   |
| 5.2.11   | Лимиты                                 | . 30 |
| 5.2.12   | DKIM                                   | . 31 |
| 5.2.13   | Серый список                           | . 32 |
| 5.2.13.1 | Список VAPs                            | 33   |
| 5.2.13.2 | Настройка карточки сотрудника          | 33   |
| 6 TEX    | КНИЧЕСКАЯ ПОДДЕРЖКА                    | . 34 |

# ТЕРМИНЫ И СОКРАЩЕНИЯ

| Термин | Определение                                                                                                    |
|--------|----------------------------------------------------------------------------------------------------|
| Алерт  | Предупреждение об опасности. «Немедленное» оповещение о том, что<br>информационная система и сеть подвергаются атаке или находятся в<br>опасности вследствие аварии, сбоя или человеческой ошибки. |
| OC     | Операционная Система                                                                                                    |
| ПО     | F6 Business Email Protection, BEP                                                                                                    |
| iDRAC  | Integrated Dell Remote Access Controller. Проприетарный контроллер удалённого доступа, мониторинга и управления.                                                                                   |
| iLO    | Проприетарный интерфейс Integrated Lights-Out. механизм<br>управления серверами в условиях отсутствия физического доступа к ним.                                                                   |
| IPv4   | Internet Protocol version 4                                                                                                    |
| KVM    | Kernel-based Virtual Machine. Программное решение, обеспечивающее<br>виртуализацию в среде Linux на платформе x86, которая поддерживает<br>аппаратную виртуализацию.                               |
| MDP    | Модуль F6 Malware Detonation Platform                                                                                                    |
| MXDR   | Программный комплекс Managed Extended Detection and Response<br>(Managed XDR)                                                                                                    |
| NTA    | Модуль F6 Network Traffic Analysis                                                                                                    |
| SaaS   | Software as a Service. Модель обслуживания, при которой программное обеспечение размещено в облачной инфраструктуре.                                                                               |
| SOC    | Security Operation Center. Центр мониторинга киберугроз и предотвращения инцидентов кибербезопасности.                                                                                             |
| SSH    | Secure Shell. Сетевой протокол прикладного уровня, позволяющий производить удалённое управление операционной системой и туннелирование TCP-соединений.                                             |

# 1 ОБЩИЕ СВЕДЕНИЯ

# 1.1 Введение

Настоящий документ описывает процесс установки экземпляра программного обеспечения «F6 Business Email Protection» (далее – ПО, ВЕР).

Инструкция по установке распространяется только на вариант распространения ПО в формате On-prem. Для Cloud (SaaS) версии установка ПО не требуется.

В случае возникновения проблем с разворачиванием ПО необходимо обратиться в техническую поддержку

# 1.2 Назначение ПО

«F6 Business Email Protection» - это модуль системы MXDR (Managed XDR) который специализируется на анализе и мониторинге электронной почты для выявления киберугроз. Этот модуль сканирует входящие письма для обнаружения фишинга, спама и других видов угроз, направленных на компрометацию пользователей. ПО фокусируется на проверке содержимого писем и выявлении потенциальных угроз. В качестве платформы детонации используется модуль Malware Detonation Platform (MDP). В случае обнаружения угроз модуль формирует отчеты и отправляет уведомления, обеспечивая оперативное реагирование специалистов по кибербезопасности.

# 2 ТРЕБОВАНИЯ К СИСТЕМЕ

ПО может быть установлено либо на физический сервер, либо на виртуальную машину.

# 2.1 Минимальные технические требования для физического сервера

Ниже приведены минимальные технические требования к серверу в зависимости от типа ПО. Основным параметром выбора минимального оборудования является сервер NTA Prevent, в связке с которым работает BEP в независимости от типа поставляемой лицензии (BEP Standard, BEP Pro, BEP Enterprise)

| Параметр                                              | 1000                                                                                                    | 5000                                                                                                   | 10 000                                                                                                   |
|-------------------------------------------------------|----------------------------------------------------------------------------------------------------|----------------------------------------------------------------------------------------------------|----------------------------------------------------------------------------------------------------|
| Процессор(ы)                                          | Intel Xeon Gold 5315Y<br>3.2GHz, 8C/16T, 11.2<br>GT/s, 12MB Cache,<br>Turbo 3.6GHz, HT<br>(140W) DDR4-2933 | Intel Xeon Gold 6336Y<br>2.4GHz, 24C/48T,<br>11.2GT/s, 36M<br>CacheTurbo 3,6GHz<br>HT (185W) DDR4-3200 | Intel Xeon Gold 6348<br>2.6GHz, 28C/56T,<br>11.2GT/s, 42 M Cache<br>Turbo 3,5GHz, HT<br>(235W) DDR4-3200 |
| Объем хранилища                                       | 2 x 480GB SSD, SATA<br>6Gb/s, Mixed Use,<br>Random write 44500<br>IOPS SSD RAID1                           | 2 x 960 GB SSD, SATA<br>6Gb/s, Mixed Use,<br>Random write 44500<br>IOPS RAID1                          | 2 x 960GB SSD, SATA<br>6Gb/s, Mixed Use,<br>Random write 44500<br>IOPS RAID1                             |
| Интерфейс<br>управления                               | 1 Ethernet                                                                                                 | 1 Ethernet                                                                                             | 1 Ethernet                                                                                               |
| Объем оперативной памяти                              | 64 GB                                                                                                    | 64 GB                                                                                                  | 128 GB                                                                                                   |
| Интерфейс<br>анализатора<br>сетевого трафика<br>(NTA) | 1 port, Intel Ethernet<br>Network Adapter                                                                  | 1 port, Intel Ethernet<br>Network Adapter                                                              | 1 port, Intel Ethernet<br>Network Adapter                                                                |

# 2.2 Минимальные технические требования для виртуальной машины

Ниже приведены минимальные технические требования к конфигурации оборудования виртуальной машины.

| Параметр                 | 1000                                   | 5000                                   | 10 000                                 |
|--------------------------|----------------------------------------|----------------------------------------|----------------------------------------|
| Виртуальный<br>процессор | 16                                     | 40                                     | 56                                     |
| Объем хранилища          | 480 GB SSD, Random<br>write 44500 IOPS | 960 GB SSD, Random<br>write 44500 IOPS | 960 GB SSD, Random<br>write 44500 IOPS |
| Объем оперативной памяти | 64 GB                                  | 64 GB                                  | 128 GB                                 |

| Параметр         | 1000                   | 5000                   | 10 000                 |
|------------------|------------------------|------------------------|------------------------|
| Интерфейс        | 1 port, Intel Ethernet | 1 port, Intel Ethernet | 1 port, Intel Ethernet |
| анализатора      | Network Adapter        | Network Adapter        | Network Adapter        |
| сетевого трафика |                        |                        |                        |
| (NTA)            |                        |                        |                        |

# 2.3 Требования к программному обеспечению

Требования к программному обеспечению не предъявляются, так как ПО является частью самостоятельных операционных систем, реализованных на базе Linux с версией ядра Linux 5.11.16-arch1-1 и Linux 5.15.14-1-lts. Программное обеспечение устанавливается совместно с модулями «F6 XDR» (MXDR Console), «F6 NTA» (Network Traffic Analysis) и «F6 MDP» (Malware Detonation Platform). Работоспособность ПО достигается путем интеграционных настроек вышеупомянутых модулей между собой.

# 3 УСТАНОВКА ТЕСТОВОЙ ВЕРСИИ ПО

«F6 Business Email Protection» не функционирует как автономное программное обеспечение, а интегрируется в состав модулей NTA (Prevent) и XDR (MXDR Console). Установка ПО осуществляется одновременно с установкой этих модулей. Функциональность ПО может быть расширена при подключении ПО, который представляет собой платформу детонации файлов для углубленного анализа угроз.

# 4 Сценарии проверки работоспособности ПО

# 4.1 Локальное размещение «F6 Business Email Protection» (On-prem)

Для корректного проведения тестирования, необходимо выполнение пунктов по проверке работоспособности продуктов XDR (MXDR Console) и MDP, а также наличие корректной интеграции NTA с MDP.

1. Настройка инфраструктуру на стороне заказчика:

– для интеграции по протоколу SMTP (копия писем): сетевая доступность между NTA и почтовым сервером, отправка копии почтового потока на 25 порт NTA;

– для интеграции по POP3/IMAP: почтовый ящик, к которому будет подключаться NTA и забирать копию писем, сетевая доступность между NTA и почтовым сервером;

 для интеграции в режиме МТА: сетевая доступность между NTA и почтовым сервером, настройка отправки почтового потока на 25 порт NTA, настройка получения проанализированного почтового потока от NTA.

2. Настройка на стороне сенсора:

для интеграции по протоколу SMTP (копия писем): перейти в раздел Настройки
 → Модули → NTA → Основные настройки → Почта → Почтовый сервер и включить
 эту опцию. Настройку режима работы модуля выставить в значение "Прием копии писем".

для интеграции по POP3/IMAP: перейти в раздел Настройки → Модули → NTA
 → Основные настройки → Почта → Почтовый клиент.

для интеграции в режиме МТА: перейти в раздел Настройки → Модули → NTA
 → Основные настройки → Почта → Почтовый сервер. Настройку режима работы модуля выставить в значение "MTA". Далее проверить наличие почтовых маршрутов для дальнейшей отправки почты и включить режим блокировки почты.

3. Проверить в разделе *Настройки* → *Модули* → *NTA* → *Основные настройки* → *Почта* → *Синхронизация* с MXDR Console в положение "*Включено*".

 Далее на тестовый почтовый адрес отправить письмо. Наличие записи об этом письме в разделе *Расследования* → *Письма* свидетельствует о поступлении почты на анализ.

5. Далее на выбранный почтовый ящик необходимо запустить синтетический тест (отправить ВПО).

6. По завершению теста и завершению анализа всех отправленных писем, должны быть сформированы алерты о вредоносных письмах в разделе **Атаки** → **Алерты**, а также должны быть доступны отчеты MDP по файлам во вложениях/ссылкам. При интеграции в режиме MTA вредоносные письма, не находящиеся в статусе "ретро-анализ" должны быть заблокированы и не доставлены на указанный почтовый ящик.

## 4.2 Облачное размещение «F6 Business Email Protection»

Для корректного проведения тестирования, необходимо выполнение пунктов по проверке работоспособности продуктов XDR (MXDR Console).

 Проверка подключения необходимой лицензии: перейти в раздел Настройки → Модули → Business Email Protection → Индикатор слева горит зеленым ИЛИ в Настройках присутствует пункт "Облачная Почта".

2. Настройка модуля:

– В настройках модуля, в разделе *"Домены и маршруты*" в пункт *"Почтовые домены*" добавлены защищаемые домены и находятся в статусе *"Подтверждено*";

– В настройках модуля, в разделе *"Домены и маршруты*" в пункт *"Почтовые маршруты*" добавлены маршруты доставки почтовых сообщений после проведения проверки;

– Если модуль используется в качестве второго почтового релея, в настройках модуля, в разделе *"Домены и маршруты"* в пункт *"Входящий шлюз"* внесен IP-адрес отправляющего контент первого шлюза.

3. Настройка инфраструктуры на стороне заказчика:

IP-адреса ВЕР внесены в список доверенных отправителей в настройках почтового шлюза;

МХ-записи ВЕР внесены в МХ-записи защищаемых доменов;

 При интеграции модуля внутри инфраструктуры в качестве второго почтового релея необходимо убедиться, что в настройках первого почтового релея добавлен маршрут об отправке почты на IP-адреса модуля BEP.

 Послать тестовое письмо на защищаемый домен с внешнего источника. Чтобы увидеть результат, необходимо перейти в раздел *Расследование* → *Проверенные письма* и отфильтровать почту по отправителю письма, используя ключевое выражение mail\_from.

5. Настройка белого списка: в раздел *Настройки* → *Модули* → *Business Email Protection* → *Основные настройки* → *Политика и обнаружение* → *Белый список антиспама* ИЛИ в *Настройки* → *Облачная почта* → *Политика и обнаружение* → *Белый список антиспама* внесены доверенные домены отправителей, а также другие домены, относящиеся к инфраструктуре заказчика.

6. Настройка модуля анализа нежелательных писем: перейти в *раздел Настройки* → *Модули* → *Business Email Protection* → *Основные настройки* → *Политика и обнаружение* → *Выявление нежелательных писем* ИЛИ в *Настройки* → *Облачная почта* → *Политика и обнаружение* → *Выявление нежелательных писем* и проверить, он сконфигурирован следующим образом:

- Включен Статический классификатор,
- Включен Эвристический классификатор,
- Действие → Карантин.

7. Отправить тестовое нежелательное письмо, предоставленное разработчиками AO «БУДУЩЕЕ», на защищаемый почтовый ящик. Чтобы увидеть результат, необходимо перейти в раздел *Расследование* → *Проверенные письма* → *Нежелательные* и отфильтровать почту по отправителю письма, используя ключевое выражение mail\_from.

8. Настройка модуля детонации файлов (при наличии модуля детонации): перейти в раздел *Настройки* → *Modyлu* → *Business Email Protection* → *Ocнoвные настройкu* → *Политика и обнаружение* → *Детонация файлов* ИЛИ в *Настройки* → *Oблачная почта* → *Политика и обнаружение* → *Детонация файлов* и проверить, что данный модуль включен и настроен следующим образом:

– Действие – Карантин + Уведомление получателя,

– Язык в виртуальных машинах – Соответствует локализации заказчика.

Отключить для проведения теста модуля детонации файлов модуль выявления нежелательных писем. Далее отправить тестовое письмо на защищаемый домен с внешнего источника. В письме должна содержаться вредоносная нагрузка (будет предоставлена сотрудниками АО «БУДУЩЕЕ». Самостоятельно можно пройти бесплатное тестирование Trebuchet). Чтобы увидеть результат, необходимо перейти в раздел *Расследование* → *Проверенные письма* → *Вредоносные* и отфильтровать почту по отправителю письма, используя ключевое выражение mail\_from.

# 5 Администрирование Business Email Protection

# 5.1 Домены и маршруты

# 5.1.1 Глобальные настройки

Все настройки в данном разделе относятся только к устройствам с Cloud Business Email Protection.

# 5.1.1.1 МХ-записи серверов Business Email Protection

Актуальные МХ-записи.

- mx1.atmosphere.facct.ru
- mx2.atmosphere.facct.ru

# 5.1.1.2 IP-адреса серверов Business Email Protection

- Для mx1.atmosphere.facct.ru: 82.202.245.76 82.202.245.77
- Для mx2.atmosphere.facct.ru: 94.26.244.116 94.26.244.117

Рекомендуется выставлять МХ-серверы **BEP** в качестве приоритетных, а ранее использованные МХ-серверы оставлять с более низким приоритетом. Если все работает корректно, вы можете удалить старые МХ-записи и разрешить подключение **только** с адресов **BEP**, чтобы не оставить злоумышленникам путей обхода.

Примечание: все MX-серверы **Business Email Protection** должны иметь равный приоритет.

## 5.1.2 Почтовые домены

Использование данного раздела позволяет добавлять и верифицировать почтовые домены. Для защиты почтовых входящих сообщений необходимо:

1. Добавить домен в список.

2. Добавить сформированный код подтверждения в ТХТ запись домена. Данная операция осуществляется в административной панели регистратора домена.

3. Дождаться верификации домена модулем Business Email Protection.

Необходимо использовать кнопку **Обновить** справа от домена, чтобы получить актуальную информацию о ходе верификации домена.

| <ul> <li>Почтовые домены</li> <li>Добавление и верифика</li> </ul> | ация доменов         |                   |   |
|--------------------------------------------------------------------|----------------------|-------------------|---|
| Домен                                                              | Статус подтверждения | Код подтверждения |   |
|                                                                    | ⊘ Подтверждено       |                   | ō |
| + Добавить домен                                                   |                      |                   |   |
|                                                                    |                      |                   |   |

Статусы домена:

• **Подтверждено** – Подтверждённый статус домена. Код подтверждения добавлен в ТХТ запись домена.

• **Не подтверждено** – Код подтверждения не был добавлен в ТХТ запись домена. Возможно, DNS еще не обновился и необходимо повторить попытку позднее.

## 5.1.3 Почтовые маршруты

Необходимые настройки:

• Домены получателя – Обслуживаемые почтовые домены и/или поддомены клиента.

• Подтв. RCPT TO – При включении BEP проверяет наличие получателя в MX серверах клиента. (Открывается встречная SMTP сессия на требуемое имя. По ответу от MX определяется наличие или отсутствие данного получателя у клиента).

Примечание: для данной проверки используется SMTP-команда VRFY. Не рекомендуется включать эту настройку, если сервер-получатель данную команду не поддерживает.

• **МХ адрес** – Адрес почтового сервера клиента. Он же адрес следующего хопа в цепочке проверки почтовых сообщений.

• Порт – Порт на МХ сервере клиента для отправки проверенных сообщений.

• **TLS** – Использование TLS для формирования всех коммуникаций с

отправителями и получателями почтовых сообщений.

• **Приоритет** – Приоритетность опроса серверов клиента. Приоритет определяет в каком порядке опрашиваются сервера при недоступности некоторых серверов.

• Вес – Балансировка нагрузки на сервера клиента. Вес отвечает за балансировку в пределах одного приоритета.

## 5.1.4 Режимы использования TLS

При редактировании определенного домена можно выбрать один из следующих режимов использования TLS:

• No TLS — Не использовать шифрование.

- No validation Использовать шифрование и доверять любому сертификату.
- **Secured** Использовать шифрование с валидацией сертификата.

# 5.1.5 Корневой сертификат

Использование данного раздела позволяет загрузить доверенный корневой сертификат.

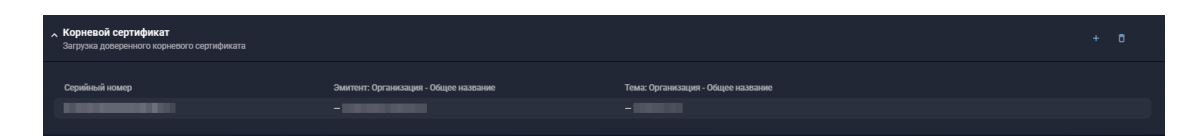

Чтобы добавить корневой сертификат необходимо нажать кнопку plus-icon или **Добавить значения**, если сертификат добавляется впервые. Откроется сайдбар с областью для добавления корневого сертификата.

| Список корневых сертификатов        | Отмена | Добавить |
|-------------------------------------|--------|----------|
| Вложения 1                          |        |          |
| Перенесите файл сюда или выберите   |        |          |
| CA.pem                              |        | 3.50 KB  |
| Формат файла – base64-encoded X.509 |        |          |

В область необходимо перетащить файл корневого сертификата (либо выбрать файл через проводник (explorer), используя кнопку **Выбрать**) в формате base64-encoded X.509. В конце процедуры необходимо нажать кнопку **Добавить**.

## 5.1.6 Уведомления о заблокированных письмах

Настройка позволяет задать собственный шаблон отсылаемых информационных сообщений о факте блокировки письма. Шаблон необходимо составлять в соответствии с RFC 5322.

Примечание: если настройка выключена, то режим **Поместить в карантин и** уведомить получателя работает, как режим **Поместить в карантин**, без уведомления получателя

| Уведомления о заблокированных письмах<br>Настройка параметров уведомления о заблокированных сообщениях                                                                                          | • |
|----------------------------------------------------------------------------------------------------|---|
| Сообщиние<br>Тема: Система MXDR обнаружила вредоносное почтовое сообщение, подробности которого приведены ниже.<br>От {{ from }}<br>Кому; {{ to }}<br>Content-Type: text/plain; charset="utf-8" |   |
| Заголовки письма:                                                                                                    |   |
| Установить по умолчанию                                                                                                    |   |

Для шаблонизирования используется Jinja2-синтаксис. Ниже приведен перечень токенов, доступных для использования в поле {{ }} при составлении текста уведомления:

| Переменная           | Описание                                                                                        |
|----------------------|-------------------------------------------------------------------------------------------------|
| from                 | Отправитель.                                                                                    |
| to                   | Получатель.                                                                                     |
| headers              | Заголовки.                                                                                      |
| subject              | Тема.                                                                                           |
| malicious_file_list  | Список вредоносных файлов.                                                                      |
| reason               | Основная причина блокировки.                                                                    |
| reasons              | Список всех причин блокировки письма.                                                           |
| date                 | Дата получения письма системой <b>MXDR</b> .                                                    |
| alerts               | Список всех причин<br>вредоносности/нежелательности письма (в<br>т.ч. не ведущих к блокировке). |
| is_malicious         | Флаг, является ли письмо вредоносным.                                                           |
| is_unwanted          | Флаг, является ли письмо нежелательным.                                                         |
| is_unwanted_phishing | Флаг, относится ли письмо к фишингу.                                                            |
| is_unwanted_spam     | Флаг, относится ли письмо к спаму.                                                              |
| is_unwanted_policy   | Флаг, является ли письмо нежелательным из-за нарушения политик.                                 |

Примечание: флаги можно использовать для формирования разных шаблонов для разных ситуаций с использованием синтаксиса ветвления Jinja2.

## 5.1.7 Настройки байпаса

В **Business Email Protection** присутствует возможность настроить таймаут анализа писем, по истечении которого письма отправляются получателю до окончания проверки.

Примечание: отправление письма до окончания анализа не означает отмену проверки. Модуль ВЕР продолжит проверку письма и создаст алерт, если обнаружит вредоносное содержимое.

Для настройки таймаута анализа необходимо указать требуемое значение в соответствующее поле и нажать **Сохранить**.

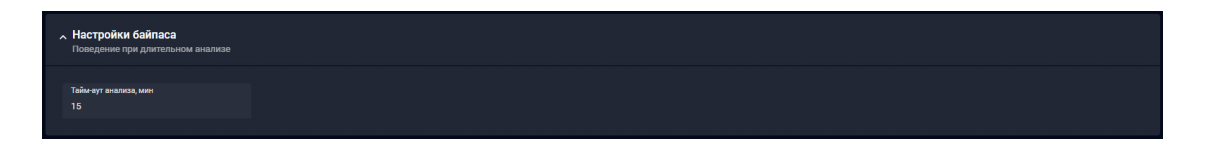

#### 5.1.8 Входящий шлюз

В настройках Business Email Protection есть функция настройки входящего шлюза. Данная опция актуальна для клиентов, интегрирующих Business Email Protection с уже присутствующим почтовым шлюзом. В данном блоке можно указать адреса текущей инфраструктуры для осуществления корректной проверки SPF писем. Это позволяет отказаться от обязательной смены МХ-записи защищаемых доменов.

Премичание: почта с серверов клиента должна направляться на МХ-записи ВЕР.

Для доступа к настройке необходимо переключить ползунок в правом верхнем углу блока в активное состояние.

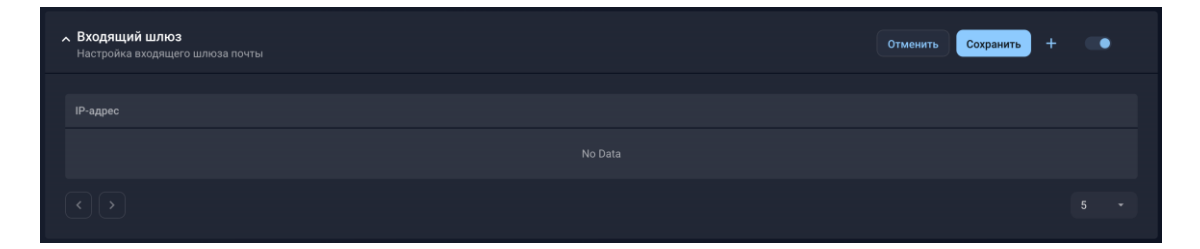

Чтобы добавить адрес нужно нажать на plus-icon. Откроется сайдбар с областью для добавления IP-адресов.

| Добавить IP-адреса | Отменить Добавить |
|--------------------|-------------------|
| Список IP          |                   |
|                    |                   |
|                    |                   |

Когда все адреса будут внесены — необходимо нажать кнопку кнопку **Добавить**. В конце, для сохранения всех изменений, в самом блоке **Входящий шлюз** нужно нажать кнопку **Сохранить**.

# 5.2 Политика и обнаружение

В результате анализа электронного письма может быть выявлен нежелательный контент, что приведет к активации правил, классифицирующих письмо как вредоносное или нежелательное. По завершении анализа будет выполнено действие, настроенное для соответствующего критерия блокировки. Ниже представлен список всех возможных действий:

| Вариант                         | Действие                                                                                                    |
|---------------------------------|----------------------------------------------------------------------------------------------------|
| Добавить заголовок по умолчанию | Пропустить письмо и добавить<br>установленный по умолчанию для каждого<br>блока настроек заголовок, который может<br>быть отфильтрован вашим почтовым<br>сервером. |

| Вариант                                        | Действие                                                                                                    |
|------------------------------------------------|----------------------------------------------------------------------------------------------------|
| Добавить тег по умолчанию к теме               | Пропустить письмо и добавить тег,<br>установленный по умолчанию. Каждому<br>блоку настроек присвоен уникальный тег. |
| Поместить в карантин и уведомить<br>получателя | Блокировать письмо и уведомить об этом получателя.                                                                  |
| Поместить в карантин                           | Блокировать письмо без уведомления получателя.                                                                      |
| Сменить получателя                             | Пропустить письмо и отправить его другому получателю.                                                               |
| Добавить пользовательский заголовок            | Пропустить письмо и добавить заголовок,<br>указанный пользователем в определенной<br>настройке.                     |
| Добавить пользовательский тег к теме           | Пропустить письмо и добавить тег,<br>указанный пользователем в определенной<br>настройке.                           |

работают только при переведенном в активное состояние ползунке и являются опциональными.

## 5.2.1 Детонация файлов

Использование данного раздела позволяет осуществлять выбор режима для **Malware Detonation Platform**, который выполняет анализ объектов, вложенных в письма или полученных в результате исследования ссылок в письмах/вложениях.

| атонация файлов<br>стройки динамического анализа файлов и применяемых дейст<br>Intrae |  |  |
|---------------------------------------------------------------------------------------|--|--|
| Астание                                                                               |  |  |
| ствие                                                                                 |  |  |
| обавить заголовок по умолчанию                                                        |  |  |
| ык в виртуальных машинах<br>глийский                                                  |  |  |
| tepupyr для трафика<br>lefault                                                        |  |  |
|                                                                                       |  |  |

В поле Действие выберите один из доступных вариантов.

• При выборе Добавить заголовок по умолчанию письмам с вредоносным содержимым будет присваиваться заголовок X-ATMOSPHERE-ANALYZE: Malicious.

• При выборе Добавить тег по умолчанию письмам будет присваиваться тег Malicious file.

По умолчанию доступен русский и английский языки виртуальных машин (при ненастроенном профиле морфинга). Для выбора иного языка необходим соответствующий настроенный профиль морфинга. При настроенном профиле морфинга доступен расширенный список языков.

В поле **Маршрут для трафика** укажите устройство **Tunneling Exit Node** (выходной узел), через который **Business Email Protection** будет выходить в интернет для анализа ссылок и файлов в **MDP**.

**Tunneling Exit Node** — технология туннелирования трафика, позволяющая настраивать пользовательские выходные узлы для использования в качестве шлюзов при анализе файлов в **Malware Detonation Platform**. При использовании **Tunneling Exit Node**, облачные виртуальные машины **MDP** выпускают свой трафик через созданные в вашей инфраструктуре выходные узлы таким образом, что сетевой трафик выглядит для атакующей стороны точно также, как если бы его отправляли хосты в вашем настоящем окружении.

В поле Профиль морфинга можно задать профили, имитирующие реальную среду клиента.

#### 5.2.1.1 Поиск паролей в соседних письмах

Дополнительно существует возможно включить функцию **Поиск паролей в соседних письмах**. При активации этой функции система будет искать пароли не только в текущем письме, но и в связанных письмах (как уже полученных, так и будущих).

#### 5.2.2 Статический анализ файлов

Статический анализ файлов — это процесс анализа исходного кода и бинарных файлов для выявления потенциальных уязвимостей, вредоносного кода и других угроз без выполнения этих файлов.

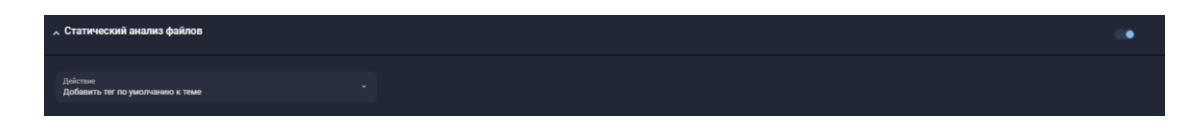

Настройка позволяет включить быстрое сканирование писем и файлов антивирусом и применять выбираемое действие в случае обнаружения угроз.

Данный блок настроек может быть включен и без включения поведенческого анализа в Malware Detonation Platform.

При выборе *Добавить заголовок по умолчанию* письмам с вредоносным содержимым будет присваиваться заголовок X-ATMOSPHERE-ANALYZE: Malicious. –

При выборе Добавить тег по умолчанию письмам будет присваиваться тег Malicious file.

#### 5.2.3 Выявление нежелательных писем

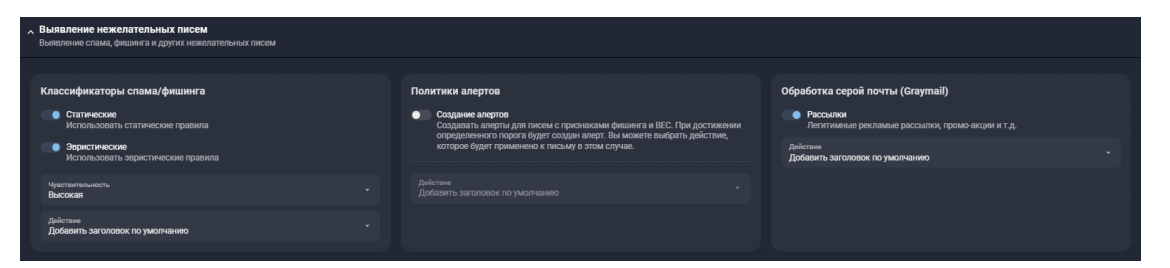

#### 5.2.3.1 Классификаторы спама/фишинга

Используя данную настройку, пользователь может установить фильтры на входящую почту для выявления спама, фишинга и атак типа BEC (Business Email Compromise). Письмам будут присваиваться соответствующие классификаторы и добавляться заголовки. Для выбора одного или двух классификаторов переключить нужный ползунок, чтобы привести классификатор в активное состояние.

Далее после выбора классификатора идет настройка чувствительности. В зависимости от выбранного порога чувствительности письма будут проходить соответствующую сложности проверку. Чем выше порог чувствительности - тем больше будет обнаружено нежелательных писем, которые требуют внимания.

На выбор даются следующие пороги чувствительности:

- Низкая наименьший порог.
- Средняя средний порог.
- Высокая высокий порог.
- Параноидальная наивысший порог.

В поле Действие можно выбрать один из доступных вариантов.

• При выборе *Добавить заголовок по умолчанию* нежелательным письмам будет присваиваться заголовок X-Spam-Status: Yes.

• При выборе *Добавить тег по умолчанию* письмам будет присваиваться тег Unwanted.

#### 5.2.3.2 Политики алертов

В данном блоке настраивается генерация алерта. При переключении ползунка можно активировать, либо отключить функцию генерации алертов на нежелательные письма.

Алерты генерируются не на все нежелательные письма, а только на те, которые внутренний классификатор системы выделил как наиболее опасные.

В поле Действие можно выбрать один из доступных вариантов.

• При выборе *Добавить заголовок по умолчанию* нежелательным письмам будет присваиваться заголовок X-Spam-Status: Yes.

• При выборе *Добавить тег по умолчанию* письмам будет присваиваться тег Unwanted.

Действия в блоке *Классификаторы спама/фишинга* и блоке *Политики алертов* не суммируются. К примеру - если для классификаторов спама/фишинга выбрано действие **Добавление заголовка**, то данное действие будет присвоено только к тем письмам, для которых не был сгенерирован алерт. Если в блоке настройки Политики алертов выбрано действие **Поместить в карантин**, то данное действие будет применено ко всем письмам, для которых были сгенерированы алерты.

Рекомендованный выбор для классификаторов: Добавить заголовок по умолчанию. Это позволит сразу выявлять спам-письма и перемещать их в папку Спам прямо у пользователя в почтовой системе, если это было определено настройками. За пользователем сохранится возможность извлекать письма из папки Спам, если срабатывание было ложным и письмо переместилось туда ошибочно. Письмам, прошедшим проверку успешно, заголовок проставляться не будет.

#### 5.2.3.3 Обработка серой почты (Graymail)

В данном блоке настраивается политика обработки рекламных писем. К серой почте относятся Легитимные рекламные рассылки, промо-акции и т.д. Для активации настройки необходимо перевести ползунок **Рассылки** в активное состояние.

Данная настройка доступна только для нежелательных писем (тэг Unwanted).

В поле Действие можно выбрать один из доступных вариантов.

• При выборе *Добавить заголовок по умолчанию* нежелательным письмам будет присваиваться заголовок X-Spam-Status: Yes.

• При выборе *Добавить тег по умолчанию* письмам будет присваиваться тег Advertisement.

#### 5.2.3.4 Белый список антиспама

Используя белый список антиспама, можно исключать объекты из анализа на наличие спама и фишинга в содержимом письма.

| • Белый список антиспама<br>Список индикаторов для исключения из анализа спама | +                  | ē | 2 |
|--------------------------------------------------------------------------------|--------------------|---|---|
| Q. Поиск                                                                       |                    |   |   |
| Email-agpeca 1 IPs 0                                                           |                    |   |   |
| Email-agpeca                                                                   | Направление        |   |   |
| help@s                                                                         | 💽 От кого 💦 🕚 Кому |   |   |
|                                                                                |                    |   |   |

Белый список антиспама может быть создан по следующим индикаторам:

- Email-адреса
- IP-адреса (IPs)

В качестве IP используется IP-адрес сервера, с которого было принято соединение. Email-адреса берутся из параметров SMTP-сессии (MAIL FROM и RCPT TO).

Настройки белого списка по отправителю не применятся, если письмо не прошло проверку SPF.

Данные типы записей сгруппированы по соответствующим вкладкам.

#### 5.2.4 Профили морфинга

**Профиль морфинга** — это текстовый список данных позволяющий применять специфичные клиентские свойства на виртуальных машинах, используемых для анализа писем: например, присоединять виртуальные машины к контроллерам домена с конкретным именем, использовать конкретные имена пользователей и компьютеров.

Профили морфинга позволяют имитировать доменные рабочие ПК клиента при детонации файлов в Malware Detonation Platform.

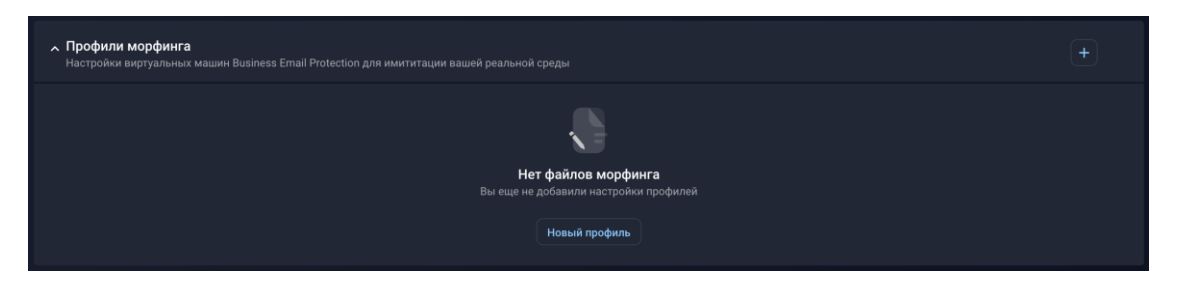

Для добавления новых профилей используйте соответствующие кнопки **Новый профиль** или plus-icon в правом верхнем углу настройки.

Редактировать раннее созданные профили морфинга невозможно. Чтобы внести изменения нужно создать новый профиль и по его готовности переключить все необходимые анализы на него. Старый профиль можно удалить, если необходимость в нем отпала.

Профилей морфинга может быть несколько, но активен всегда только один (выбранный).

| Новый профиль морфинга                               |                  | Отменить | Сохран | ить |
|------------------------------------------------------|------------------|----------|--------|-----|
| Конфигурация среды виртуальных машин Business        | Email Protection |          |        |     |
| Имя профиля                                          |                  |          |        |     |
|                                                      |                  |          |        |     |
| Домен                                                |                  |          |        |     |
|                                                      |                  |          |        |     |
| Язык в виртуальных<br>Русский                        |                  |          |        |     |
| Пользователи и Компьютеры<br>Введите текст построчно |                  |          | Т      | Đ   |
| Пользователи                                         | Компьютеры       |          |        |     |
|                                                      |                  |          |        |     |

Необходимые настройки профиля:

- Имя профиля
- **Домен** в виде FQDN
- Пользователи список имен пользователей используемых в виртуальных

образах OC MXDR Malware Detonation Platform (MDP)

- Компьютеры список имён компьютеров используемых в виртуальных
- образах OC MXDR Malware Detonation Platform (MDP)

Для имен пользователей и компьютеров должны учитываться **валидационные требования**. Они повторяют требования **ОС Windows**.

|                  | Требования                                                                                                    |
|------------------|----------------------------------------------------------------------------------------------------|
| Имя пользователя | <ul> <li>Локальные имена пользователей должны<br/>быть уникальными на автоматизированном<br/>рабочем месте</li> </ul>                        |
|                  | - Глобальные имена - всюду по доменной<br>области                                                                                            |
|                  | - Имя не должно быть длиннее 20 знаков<br>- Не могут содержать знаки: " / \ [ ] : ;   = , +<br>* ? < >                                       |
|                  | - Имена могут содержать другие<br>специальные знаки (пробелы, точки<br>дефисы, подчеркивания и т.д.), но<br>предпочтительнее этого избегать. |

|                                             | Требования                                                                       |
|---------------------------------------------|----------------------------------------------------------------------------------|
| Имя компьютера не может быть<br>15 символов |                                                                                  |
|                                             | - Не может быть полностью числовым                                               |
|                                             | - Не может содержать следующие символы:<br>:`-!@#\$%^&*()=+_[]{}\ :;,'".<<br>>/? |

Списки имен пользователей и компьютеров выбираются случайным образом и обновляются через заданное производителем число анализов

| Дата создания     Имя профиля     Свойства     Статус       08 06.2022 11.44     Ф     ♀ ♀ 3 ▲ 8 Английский     available | ^ | <b>Профі</b><br>Настро | и <b>ли морфинга</b><br>йки виртуальных маши |             |                      |  |
|----------------------------------------------------------------------------------------------------|---|------------------------|----------------------------------------------|-------------|----------------------|--|
| 🖸 08.06.2022 11:44 🔮 📮 З 🛓 8 Английский available                                                                         |   |                        | Дата создания                                | Имя профиля | Свойства             |  |
|                                                                                                    |   | o                      |                                              |             | Ф 📮 3 & 8 Английский |  |

Создание профиля морфинга является сложным процессом. Операция по созданию одного профиля может занимать до 2х часов времени.

# 5.2.5 Проверки форматов содержимого

Использование данного раздела позволяет осуществлять настройку политик действий на основе форматов содержимого писем.

| <ul> <li>Проверки форматов содержимого</li> <li>Политики действий на основе форматов содержим</li> </ul> | иого писем                                            |                                  |          |  |
|----------------------------------------------------------------------------------------------------|-------------------------------------------------------|----------------------------------|----------|--|
| Имя правила                                                                                              | Условие                                               |                                  | Действие |  |
| example                                                                                                  | subject:"You've got a prize*" OR (sender.*@example.co | Действие<br>Поместить в карантин |          |  |
| + Новое правило                                                                                          |                                                       |                                  |          |  |

Общая информация содержит в себе следующие параметры:

• Имя правила — название политики для ее дальнейшего использования.

• Условие — правило, на основе которого производится проверка форматов

содержимого.

Доступны следующие токены:

| Токен                                     | Описание                                   | Пример                                                                 |
|-------------------------------------------|--------------------------------------------|------------------------------------------------------------------------|
| file_name <b>Alias:</b> filename          | Имена файлов (с<br>указанием расширения).  | <pre>file_name: *.pdf OR file_name: *.exefile_name: example.docx</pre> |
| ip* <b>Alias:</b> ipaddressip_addr<br>ess | lp-адрес сервера,<br>отправляющего письма. | ip: 192.168.10.2                                                       |
| ip_net* <b>Alias:</b> ipnet               | Подсеть в формате<br>X.X.X.X/X.            | ip_net: 192.168.2.0/22                                                 |

| Токен                                            | Описание                                                                                                    | Пример                                                                              |
|--------------------------------------------------|----------------------------------------------------------------------------------------------------|-------------------------------------------------------------------------------------|
| url <b>Alias:</b> link                           | Заданные ссылки.                                                                                            | url:<br>https://developer.mozilla.o<br>rg/*                                         |
| mx* <b>Alias:</b> mx_domain                      | МХ-записи. Токен<br>выполняет проверку<br>принадлежности IP-адреса<br>отправителя переданным<br>MX адресам. | mx: mx1.hosting.reg.ru                                                              |
| sender <b>Alias:</b> src                         | Email-адрес<br>определенного<br>отправителя.                                                                | sender:<br>*@example.comsender:<br>123@example.com                                  |
| recipient <b>Alias:</b> rcpt                     | Email-адрес<br>определенного<br>получателя.                                                                 | <pre>recipient: *@example.comrecipient: 123@example.com</pre>                       |
| subject                                          | Определенная тема<br>письма.                                                                                | subject: "You've got a<br>prize*"                                                   |
| header.X                                         | Определенный заголовок<br>письма. Под X в токене<br><b>header.X</b> подразумевается<br>имя заголовка.       | <pre>header.Received: "*from tcol.evil.server*"</pre>                               |
| dkim*                                            | Результат проверки<br>DKIM.Варианты:                                                                        | dkim: false                                                                         |
| spf*                                             | Результат проверки<br>SPF.Варианты:                                                                         | spf: false                                                                          |
| dmarc*                                           | Результат проверки<br>DMARC.Варианты:                                                                       | dmarc: false                                                                        |
| md5*                                             | md5 хеш письма.                                                                                             | md5:<br>1a79a4d60de6718e8e5b326e338<br>ae533                                        |
| sha1*                                            | sha-1 хеш письма.                                                                                           | sha1:<br>5fb7ba98bbf6a96d6f6d796a0f9<br>dc09d8c626276                               |
| sha256*                                          | sha-256 хеш письма.                                                                                         | sha256:<br>50d858e8d8d298cfac703494522<br>1b6636e48f42f1c9b86c8a3d4dc<br>b056a20343 |
| hash*                                            | Универсальный параметр<br>включающий в себя md5,<br>sha-1 и sha-256.                                        | hash:<br>1a79a4d60de6718e8e5b326e338<br>ae533                                       |
| has_encrypted_attach*                            | В письме содержится<br>зашифрованный файл.                                                                  | <pre>has_encrypted_attach: truehas_encrypted_attach: false</pre>                    |
| eml_size*                                        | Размер письма (в байтах).                                                                                   | eml_size: 1024eml_size ><br>1024                                                    |
| attach_size* <b>Alias:</b> att_siz<br>efile_size | Размер файла в письме (в<br>байтах).                                                                        | attach_size:<br>1024attach_size > 1024                                              |

| Токен                                                                    | Описание                                                         | Пример                                       |
|--------------------------------------------------------------------------|------------------------------------------------------------------|----------------------------------------------|
| attach_count* <b>Alias:</b> att_co<br>untattaches_countattach<br>esfiles | Количество файлов в<br>письме (включая<br>скачанные по ссылкам). | attach_count: 1attach_count<br>> 2           |
| link_count* <b>Alias:</b> links_co<br>untlinks                           | Количество ссылок в<br>письме.                                   | <pre>link_count: 1link_count &gt; 2</pre>    |
| empty_body*                                                              | Тело письма пустое.                                              | <pre>empty_body: falseempty_body: true</pre> |

Токены с пометкой **\* НЕ** используют синтаксис Lucene. Для остальных токенов можно использовать поисковые метасимволы **\*** и **?**.

? повторяет предыдущий символ ноль или один раз. Например: abc? # соответствует ab и abc.

\* повторяет предыдущий символ ноль или более раз. Например: ab\* # соответствует a, ab, abb, abbb и т.д.

Для токенов в одном поле **Условие** можно перечислить несколько правил. Правила прописываются в следующем формате: file\_name: *имя файла*. Для перечисления нескольких правил используются операторы **AND**, **NOT** или **OR**, а также круглые скобки. Подробнее о синтаксисе и группировке нескольких правил можно узнать на <u>официальном сайте Lucene</u>.

Токены eml\_size, attach\_size, attach\_count, link\_count поддерживают логические операторы <, <=, ==, >, >=

# Пример правила представлен ниже:

file\_name: \*.pdf OR file\_name: \*.exe
subject: "You've got a prize\*" AND NOT sender: \*@example.com
ip: 192.168.10.2 OR (ip\_net:192.168.2.0/22 AND recipient:admin@example.com)

В поле Действие выберите один из доступных вариантов.

• При выборе Добавить заголовок по умолчанию нежелательным письмам

будет присваиваться заголовок X-Spam-Status: Yes.

• При выборе *Добавить тег по умолчанию* письмам будет присваиваться тег Custom policy: {\*имя политики\*}.

Также можно создавать правила проверки форматов содержимого с помощью загрузки индикаторов компрометации из внешних систем.

## 5.2.6 Непроверенный контент

Использование данного раздела позволяет определять желаемое поведение системы в случае невозможности полного анализа письма.

| <b>л Непр</b><br>Опреде                                                                  | оверенный контент<br>елите желаемое поведение системы в слу |                                                                     | Отменить Сохранить                |
|------------------------------------------------------------------------------------------|-------------------------------------------------------------|---------------------------------------------------------------------|-----------------------------------|
|                                                                                          | Категория                                                   |                                                                     | Действие                          |
|                                                                                          | Зашифрованные архивы                                        | Зашифрованный архив не может быть проверен из-за отсутствия пароля  | Добавить заголовок по умолчанию 🗦 |
|                                                                                          | Недоступная ссылка                                          | Сообщение содержит URL недоступный для скачивания и анализа         | Добавить заголовок по умолчанию 🔻 |
|                                                                                          |                                                             | Добавить тег по умолчанию к теме                                    |                                   |
| • Стратегия обработки ссылок<br>Определите желаемую стратегию обработки ссылок в письмах |                                                             | 🗸 Добавить заголовок по умолчанию                                   |                                   |
|                                                                                          |                                                             | Поместить в карантин и уведомить получателя<br>Поместить в карантин |                                   |

Общая информация содержит в себе следующие параметры:

- Категория категория проверяемого контента
  - Зашифрованные архивы
  - Недоступная ссылка
- Описание причина, препятствующая полному анализу письма.

В поле Действие выберите один из доступных вариантов.

• При выборе *Добавить заголовок по умолчанию* нежелательным письмам будет присваиваться заголовок X-Spam-Status: Yes.

• При выборе Добавить тег по умолчанию письмам будут присваиваться следующие теги:

- о Для писем с зашифрованными архивам Encrypted archive.
- о Для писем с недоступными ссылками Unavailable link.

Если со временем удастся проверить контент, письмо может изменить статус на зелёный, а в случае блокировки, оно будет отправлено.

## 5.2.7 Стратегия обработки ссылок

При интеграции с почтовой системой **MXDR Business Email Protection** будет осуществлять анализ почтовых сообщений на предмет содержания в нём ссылок на внешние ресурсы. При обнаружении ссылок **Business Email Protection** будет производить переходы по ссылкам, которые система определила значимыми для анализа. Переход по ссылке ограничивается только ресурсом, указанным в ссылке. Дальнейший анализ будет зависеть от выбранной **стратегии обработки ссылок**.

Если был настроен Tunneling Exit Node в блоке Детонация, то ссылки будут скачиваться через Tunneling Exit Node.

| Стратегия обработки ссылок<br>Определите желаемую стратегию обработки ссылок в письмах                                          |                                                                                         |                                                                                                    |
|----------------------------------------------------------------------------------------------------|-----------------------------------------------------------------------------------------|----------------------------------------------------------------------------------------------------|
| Стратегия                                                                                                    |                                                                                         |                                                                                                    |
| О Консервативная                                                                                                    | • Сбалансированная                                                                      |                                                                                                    |
| Анаякзируются только ссылок, однозначно водриди на потенциально вредоносный<br>контент, например: "http://maiwareaite.u/a.exe". | Под аналия попадает эначительно больше ссылок, выбираемых по специальному<br>авторитму. | Анализируются все ссылки за вычетом локального white листа. Режим может<br>провоцировать каменение остоянии оградаленных ссылок и повышение числа<br>выполникаых анализов. |
| Прокси сервер                                                                                                    |                                                                                         |                                                                                                    |
| Расширенный динамический анализ ссылок                                                                                          |                                                                                         |                                                                                                    |

Предлагаемые стратегии:

• Консервативная — анализируются только ссылки, однозначно ведущие на потенциально-вредоносный контент, например: http://malwaresite.ru/a.exe. Ссылки, не имеющие таких явных признаков, пропускаются.

• Сбалансированная — под анализ попадает значительно больше ссылок, выбираемых по специальному алгоритму. Не попадают на анализ ссылки на популярные домены и сервисы, потенциально изменяющие состояние ссылки. Этот режим работы требует настройки локального белого списка для ссылок.

• **Агрессивная** — анализируются все ссылки, за вычетом локального whitелиста. Режим может провоцировать изменение состояния определенных ссылок и повышенное число выполняемых анализов.

Рекомендованный выбор стратегии обработки писем - **Сбалансированная**, т.к. переходы по ссылкам и их анализ в данном случае будет определяться высокоточным алгоритмом.

Дополнительно в поле **прокси сервер** можно указать прокси-сервер для обработки ссылок во входящих электронных сообщениях.

#### 5.2.7.1 Расширенный динамический анализ ссылок

Опция отвечает за передачу в модуль **Malware Detonation Platform** результата скачивания ссылки в случае, если данный результат является HTML-страницей, а не исполняемым файлом. Это позволяет обрабатывать промежуточные страницы для загрузки файлов, однако увеличивает нагрузку и может привести к ненамеренным переходам по ссылкам на этих страницах. По умолчанию эта опция отключена.

#### 5.2.8 Пользовательские YARA правила

Настройка позволяет добавлять в систему **YARA-правила** для дополнительных решений по обработке файлов.

Для добавления **YARA правила** необходимо загрузить его в формате текстового файла через интерфейс портала.

Можно загрузить только один файл (при загрузке нового файла старый файл будет перезаписан), но, при этом в файле может быть несколько правил одновременно.

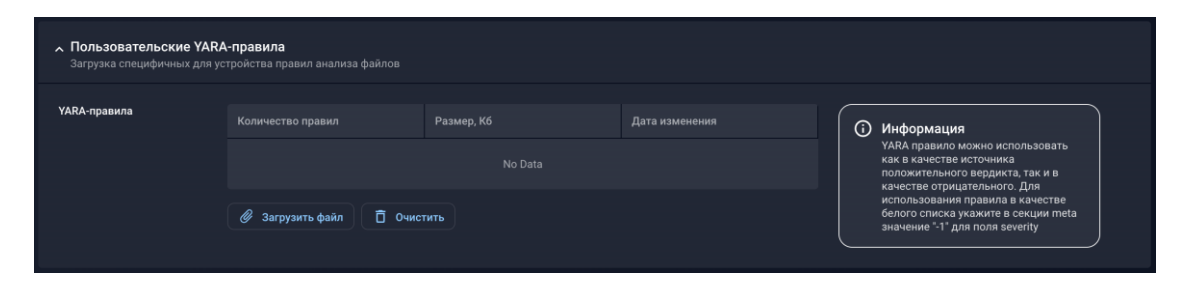

**YARA правила** можно использовать как белые списки. Для использования правила в качестве белого списка укажите в секции meta значение "-1" для поля severity.

Если используется поле severity, то правила с severity ниже 4 игнорируются.

#### 5.2.9 YARA правила

После срабатывания встроенного или пользовательского **YARA правила** с письмом будет выполнено одно из доступных действий. Для того чтобы задать это действие, нажмите кнопку переключения раздела **YARA правила** и в раскрывающемся меню **Текущая политика** выберите один из доступных вариантов.

Все случаи, в которых срабатывают одинаковые **YARA правила**, будут добавляться в один Алерт.

• При выборе *Добавить заголовок по умолчанию* нежелательным письмам будет присваиваться заголовок X-ATMOSPHERE-ANALYZE: Malicious.

• При выборе Добавить тег по умолчанию письмам будет присваиваться тег Custom yara rule: {}

#### 5.2.10 Белый список

Используя белые списки, можно исключать объекты из анализа Business Email Protection.

| л Бе<br>Сп | тый список<br>сок индикаторов для исключения из анализа     |                  | + 0 | 3 |
|------------|-------------------------------------------------------------|------------------|-----|---|
|            |                                                             |                  |     |   |
| Q          |                                                             |                  |     |   |
| Emai       | адреса 1 URLs 1 Хэши 3 IPs 0 MX записи домена 0 Тема письма |                  |     |   |
|            | Email-agpeca                                                | Направление      |     |   |
|            |                                                             |                  |     |   |
|            | example@                                                    | 💽 От кого 👘 Кому |     |   |
|            |                                                             |                  |     |   |
| (*)        |                                                             |                  | 10  |   |

Белый список можно создать по следующим индикаторам:

- Email-адреса
- URLs
- Хэши
- IPs
- МХ записи домена
- Тема письма

Данные типы записей сгруппированы по соответствующим вкладкам.

В качестве IP используется IP-адрес сервера, с которого было принято соединение. Email-адреса берутся из параметров SMTP-сессии (MAIL FROM и RCPT TO). В случае выявления добавленных в белый список email-адресов или IP-адресов письма не будут проанализированы и сразу отправятся получателю. В случае файлов (хэш) - не будет проанализирован сам файл, в случае ссылок (URL) - не будет скачана сама ссылка.

Настройки белого списка по отправителю не применятся, если оно не прошло проверку SPF.

Важно понимать, что значение MAIL FROM может не совпадать со значением заголовка From. В поле "Источник" в карточке письма обычно отображается значение MAIL FROM, однако если отправитель оставил его пустым (<>), в поле "Источник" будет отображено значение из заголовка From, а белый список по отправителю применить будет невозможно.

#### 5.2.10.1 Работа с белыми списками

Для работы с блоками настроек **Белый список антиспама** и **Белый список** следуйте шагам, описанным ниже:

1. Перейдите в Настройки → Модули, выберите Business Email Protection и нажмите Основные настройки.

2. Перейдите во вкладку Политика и обнаружение и выберите интересующую вас настройку: Белый список антиспама или Белый список. Если список пуст, появится сообщение *Список пуст*. Иначе, появится существующий список объектов.

3. Нажмите *Добавить* или +, затем выберите тип записи, которую необходимо добавить в белый список. Для Белого списка антиспама это поля Email-адреса и IPs. Для Белого списка - Email-адреса, URLs, Хэш-функции, IP-адреса, MX записи домена и Тема письма.

4. Заполните обязательные поля:

| Тип записи       | Поля                                                                                    |  |  |
|------------------|-----------------------------------------------------------------------------------------|--|--|
| Email-адреса     | Поле для записи Email-адресов построчно.                                                |  |  |
| URLs             | Ссылки на веб-ресурсы построчно.                                                        |  |  |
| Хэш-функции      | Для каждого типа хешей - MD5, SHA1,<br>SHA256 - отдельное поле для записи<br>построчно. |  |  |
| IPs              | Поле для записи IP-адресов построчно.                                                   |  |  |
| МХ записи домена | Поле для внесения МХ записей построчно.                                                 |  |  |
| Тема письма      | Поле для введения интересующих тем письма построчно.                                    |  |  |

Вы можете добавлять записи, указывая их построчно или загружать их в файле с расширением **.txt**. Для составления списка можно использовать <u>регулярные выражения</u>. Чтобы загрузить файл нажмите file-icon и перетащите необходимый файл или выберите его в проводнике.

5. Решите, хотите ли Вы добавить записи в существующий список или создать новый, и нажмите соответствующую кнопку.

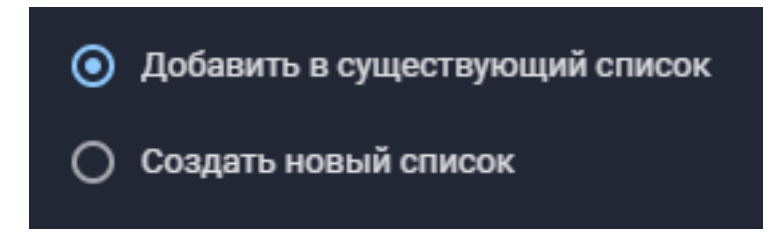

Если Вы добавляете IPs URLs, Хэш-функции, МХ записи домена или Темы письма то перейдите к шагу 7.

6. Если Вы добавляете Email-адреса, выберите направление анализа для электронных писем:

- От кого искать в отправителе.
- Кому искать в получателе.

Вы можете выбрать одну и обе опции.

7. Нажмите Добавить в правом верхнем углу.

Соответствующие записи появятся в списке.

## 5.2.11 Лимиты

Раздел позволяет настроить дополнительные лимиты на получение электронной почты.

| л Лимиты                                               |                                         |
|--------------------------------------------------------|-----------------------------------------|
| Лимит по количеству                                    | Лимит по длине                          |
|                                                        | 1024                                    |
| Максимальное число писем на одного получателя в минуту | Максимальная длина письма в байтах      |
| Лимит по отправителю                                   | Лимит по IP                             |
|                                                        |                                         |
| Максимальное число писем от отправителя в минуту       | Максимальное число писем от IP в минуту |

Лимиты позволяют предотвратить спам и поддерживать производительность и безопасность почтовых систем.

Необходимые настройки:

• Лимит по количеству — определяет, сколько писем можно отправить одному получателю за одну минуту. По умолчанию: 100 писем в минуту.

• Лимит по отправителю — ограничивает количество писем, которые один отправитель может отправить за одну минуту. По умолчанию: 100 писем в минуту.

• **Лимит по длине** — устанавливает максимальный размер письма, включая все вложения и форматирование (в байтах). *По умолчанию: 52 428 800 байт*.

• **Лимит по IP** — ограничивает количество писем, которые могут быть отправлены с одного IP-адреса за одну минуту. *По умолчанию: 100 писем в минуту*.

Для on-prem версии поля по умолчанию имеют значение **None**.

## 5.2.12 DKIM

Раздел DKIM (DomainKeys Identified Mail) предназначен для настройки подписи отправленных писем.

| ^ DKIM                               |  |
|--------------------------------------|--|
| Sign with (опционально)              |  |
| Домен                                |  |
| Селектор                             |  |
| Приватный ключ                       |  |
|                                      |  |
| Ключ в формате PKCS#8 RSA<br>Уровень |  |
| Только сгенерированные               |  |

По умолчанию в полях используются ключи для подписи DKIM от компании AO «БУДУЩЕЕ». По необходимости подпись может осуществляться с использованием кастомных ключей. Для этого необходимо самостоятельно заполнить соответствующие поля.

Необходимые настройки:

• **Домен (опционально)** — домен, для которого будет использоваться DKIM. Это поле не является обязательным.

• Селектор (опционально) — селектор DKIM. Селектор помогает

идентифицировать набор ключей DKIM, используемых для конкретного домена.

- **Приватный ключ** приватный ключ в формате PKCS#8 RSA. Этот ключ используется для подписи сообщений и должен быть защищён.
  - Уровень уровень использования DKIM. Возможные значения:
    - о **Подписывать все письма** подписывать все исходящие письма.
    - **Только модифицированные и сгенерированные** подписывать только те письма, которые были изменены или сгенерированы системой.
    - **Только сгенерированные** подписывать только те письма, которые были сгенерированы системой.
    - Не подписывать письма не использовать DKIM для подписания писем.

# 5.2.13 Серый список

Серый список (Greylisting) — это метод защиты электронной почты от спама, который временно отклоняет все электронные письма от неизвестных отправителей. Основная идея заключается в том, что легитимные почтовые серверы повторно отправляют сообщения после короткой задержки, в то время как многие спам-серверы этого не делают. Для активации функции переведите ползунок в активное состояние.

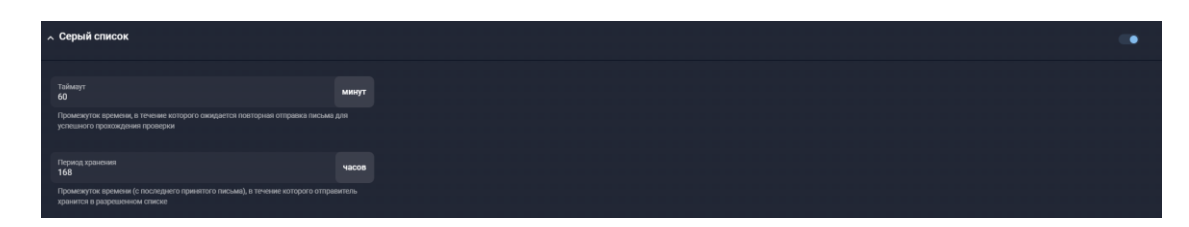

Необходимые настройки:

• **Таймаут** — промежуток времени (в минутах), в течение которого ожидается повторная отправка письма для успешного прохождения проверки. *Значение по умолчанию:* 60 минут.

• **Период хранения** — промежуток времени (в часах), в течение которого отправитель хранится в разрешенном списке с момента последнего принятого письма. *Значение по умолчанию: 168 часов* 

**Таймаут** — если отправитель не повторит попытку отправки письма в течение указанного таймаута, письмо будет отклонено.

**Период хранения** — по истечении этого времени отправитель должен будет снова пройти проверку серого списка при отправке нового письма.

#### 5.2.13.1 Список VAPs

Управление списком VAPs (Very Attacked Persons) — в список вносятся данные сотрудников, за которых с наибольшей вероятностью могут выдавать себя злоумышленники.

| • Список VAPs<br>Управление списком VAPs (Very Attacked) | d Persons). В список вносятся данные сотрудников, за которых с наибольшей вероятностью могут выдавать себя злоумышленники | •                 |
|----------------------------------------------------------|----------------------------------------------------------------------------------------------------|-------------------|
| Персоны 2                                                |                                                                                                    | Добавить значение |
|                                                          |                                                                                                    |                   |
| Почта                                                    | Отображаемые имена                                                                                                    |                   |
| i.ivanov@                                                | Иван Иванов Иванов Иван Иван И.                                                                                           |                   |
| s.petrov@                                                | Сергей Петров Сергей П.                                                                                                   |                   |
|                                                          |                                                                                                    |                   |

#### 5.2.13.2 Настройка карточки сотрудника

Настройка списка предполагает настройку карточки соотношения email сотрудника и его подписи:

| Список VAPs             | Отмена | Сохранить    |
|-------------------------|--------|--------------|
| Разрешенный адрес почты |        |              |
| s.petrov@               |        |              |
| Список имен 2           | Добави | пть значение |
| Поиск                   |        |              |
| Список имен             |        |              |
| Сергей Петров           |        |              |
| Сергей П.               |        |              |
|                         |        |              |

В каждой карточке сотрудника нужно перечислить два списка сущностей: отображаемых имен и почтовый адрес. Это позволит системе антиспама проверять соответствие отображаемого имени и email-адреса для предотвращения фишинговых атак.

Если сотруднику отправят письмо с отображаемым именем "Иван Иванов", но письмо придет не с адреса i.ivanov@example.ru, система антиспама отметит это письмо как подозрительное.

# 6 ТЕХНИЧЕСКАЯ ПОДДЕРЖКА

Техническая поддержка осуществляется в соответствии с условиями контракта следующими способами:

– Приоритетный способ осуществления техподдержки через создание запросов во вкладке «Поддержка» по ссылке https://xdr.f6.security/service-desk

- по электронной почте: info@f6.ru;
- по номеру телефона: +7 495 984-33-64;

В рамках технической поддержки оказываются следующие услуги:

- консультация по фактическому наличию имеющегося функционала в системе;
- помощь в настройке и интеграции ПО;
- помощь в эксплуатации ПО;
- решение технических проблем;
- пояснение принципов работы имеющихся механизмов ПО;
- поиск, тестирование и фиксирование найденных ошибок;
- предоставление актуальной документации по настройке, эксплуатации и работе

### ΠО.

Время работы технической поддержки: с понедельника по пятницу с 9:00 до 18:00 UTC+3.

Фактический адрес размещения службы поддержки ПО «F6 Business Email Protection»: 115088, г. Москва, ул. Шарикоподшипниковская, д. 1.